# **Transmitter Fibra user manual**

Updated June 28, 2024

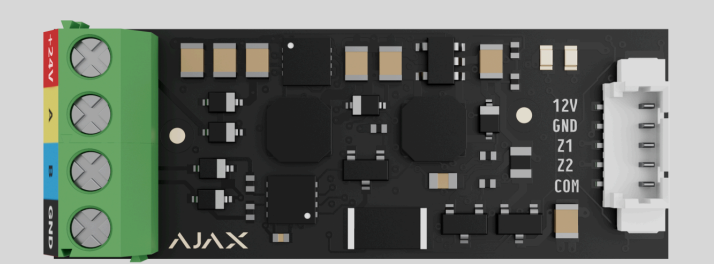

**Transmitter Fibra** is an integration module for connecting a third-party wired device into an Ajax system. It can be used to connect roller shutters, panic or auxiliary buttons, indoor or outdoor motion detectors, as well as opening, vibration, glass break, fire, gas, leak detectors, or other wired devices.

The integration module supports NC, NO, EOL, 2EOL, 3EOL, or Roller Shutter device connection types and can supply the connected device with 10.5-15 V=, up to 50 mA of power.

The module operates in the Ajax system and exchanges data with the hub using the secure Fibra wired communication protocol.

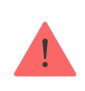

The integration module is compatible with Hub Hybrid (2G) and Hub Hybrid (4G). Connection to other hubs, radio signal range extenders, ocBridge Plus, and uartBridge is not provided. Transmitter Fibra is part of the Fibra product line of wired devices. Only accredited Ajax Systems partners can install, sell, and administer these devices.

### **Buy Transmitter Fibra**

### **Functional elements**

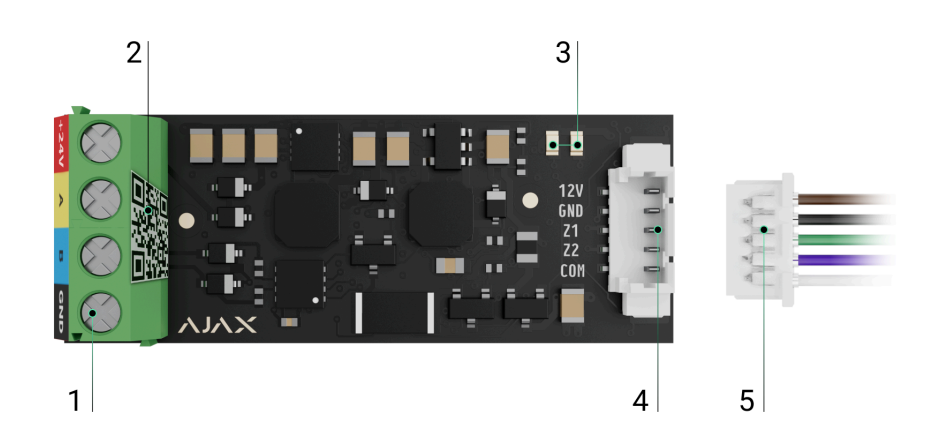

- **1.** Input terminals for connecting the Fibra line to Transmitter Fibra.
- **2.** QR code with the device ID for adding the module to the Ajax system.
- **3.** LED indicators of the module.
- **4.** Connector for a wired device.
- 5. Accessory 5-pin cable.

### Terminals for connecting Transmitter Fibra to the hub:

- **+24V** 24 V- power supply terminal.
- A, B signal terminals.
- **GND** power ground terminal.

### Connector pins for connecting a wired device:

- **12V** 10.5–15 V-, up to 50 mA power supply output for a wired device.
- **GND** ground.
- **Z1-Z2** inputs for connecting a wired device.

• **COM** – common input for connecting signal contacts of a wired device.

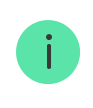

Transmitter Fibra has 2 inputs (Z1 and Z2) to connect a wired device using the AATT (i.e., Alarm Alarm Tamper Tamper) scheme.

## **Operating principle**

Transmitter Fibra is designed to integrate a third-party wired device into an Ajax system. The integration module receives information about alarms, malfunctions, and events from the device through a wired connection. After that, it sends the event to Hub Hybrid using the Fibra wired communication protocol. Then, Hub Hybrid sends notifications to users and the security company CMS (central monitoring station).

Transmitter Fibra is used to integrate panic or auxiliary buttons, indoor or outdoor motion detectors, as well as opening, vibration, glass break, fire, gas, or water leak detectors, etc.

Also, you can set up KeyArm Zone that allows switching system arming modes with a third-party device connected to Transmitter Fibra. KeyArm allows you to arm/disarm the system, individual groups, or manage **Night Mode**.

### How to set up KeyArm Zone for Ajax systems

The device type is specified in the settings of the zone to which the wired device is connected. The selected type determines the text of alarm notifications and events of the connected device, as well as event codes transmitted to the CMS.

## Event types of wired devices

| Type Icon Meaning |
|-------------------|
|-------------------|

| Tamper alarm    | ⊃ <b></b>         | Event of a device tamper triggering.                                |
|-----------------|-------------------|---------------------------------------------------------------------|
| Intrusion       |                   | Alarm when motion, opening, and other detectors are triggered.      |
| Fire            |                   | Alarm when fire detectors are triggered.                            |
| Auxiliary alarm |                   | Alarm when the auxiliary button is pressed.                         |
| Panic button    |                   | Alarm when the panic button is pressed.                             |
| Gas alarm       | > <b>\$\$\$\$</b> | Alarm when gas concentration is exceeded.                           |
| Malfunction     |                   | An event caused by a malfunction of a connected detector or device. |

| Leakage                       |        | Alarm caused by flooding.                                                                                               |
|-------------------------------|--------|----------------------------------------------------------------------------------------------------|
| Glass break                   | -      | Alarm when the glass break sensor is triggered.<br><i>This event type operates only in <b>Pulse</b> operating mode.</i> |
| High temperature              |        | Alarm when the upper temperature limit is exceeded.                                                                     |
| Low temperature               |        | Alarm when the lower temperature limit is exceeded.                                                                     |
| Masking                       | -      | Alarm when the device masking is detected.                                                                              |
| Duress code<br>(opening)      | ⊃-<br> | Alarm when the duress code is entered.<br><i>This event type operates only in <b>Pulse</b> operating mode.</i>          |
| Vibration (seismic<br>sensor) | -      | Alarm when the seismic sensor is triggered.<br><i>This event type operates only in <b>Pulse</b> operating mode.</i>     |

|        | The event type is customized by the user.                              |
|--------|------------------------------------------------------------------------|
| Custom | Not sent to the security company monitoring station and users via SMS. |

## Wired devices connection types

- Without EOL.
- EOL (connection with one resistor).
- 2EOL (connection with two resistors).
- 3EOL (connection with three resistors).
- Roller Shutter.

In the Ajax app, you can select the normal state (normally open or normally closed) for the terminal pairs: alarm, tamper, and malfunction. This allows connecting any potential-free "dry" contact detector of any configuration to Transmitter Fibra.

## Fibra data transfer protocol

The integration module uses Fibra technology to transmit alarms and events. It is a wired data transfer protocol for fast and reliable two-way communication between the hub and integration module. Using the bus connection method, Fibra delivers alarms and events instantly, even if 100 devices are connected to the system.

Fibra supports block encryption featuring a dynamic key and verifies each communication session with devices to prevent sabotage and spoofing. The protocol provides for regular polling of devices by the hub at a specified frequency to control communication and display the state of system devices in Ajax apps.

### Sending events to the monitoring station

The Ajax system can transmit alarms to both **PRO Desktop** monitoring app and the central monitoring station (CMS) in the formats of **SurGard (Contact ID)**, **SIA DC-09 (ADM-CID)**, **ADEMCO 685**, and **other protocols**.

### Transmitter Fibra can transmit the following events:

- 1. Alarm/restoration of the connected device.
- **2.** Loss/recovery of communication between Transmitter Fibra, connected devices, and the hub.
- **3.** Permanent deactivation/activation of Transmitter Fibra and connected devices.
- **4.** One-time deactivation/activation of Transmitter Fibra and connected devices.
- 5. Short circuit on the line/power supply restoration of connected devices.
- **6.** Short circuit of or damage to the line connecting third-party devices to Transmitter Fibra (for EOL connections).

When an alarm is received, the operator at the security company's monitoring station knows what happened and precisely where to dispatch a rapid response team. The addressability of Ajax devices allows sending events to PRO Desktop or the CMS, including the device type, its name, security group, and virtual room. Please note that the list of transmitted parameters might vary depending on the CMS type and the selected communication protocol for the monitoring station.

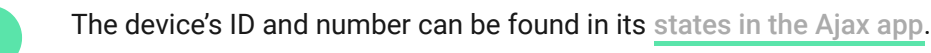

### Adding to the system

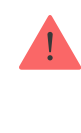

Transmitter Fibra is compatible only with Hub Hybrid (2G) and Hub Hybrid (4G). Only verified partners can add and configure Fibra devices in Ajax PRO apps.

Types of accounts and their rights

## Before adding a device

- 1. Install an Ajax PRO app.
- 2. Log in to a PRO account or create a new one.
- 3. Select a space or create a new one.

### What is a space

#### How to create a space

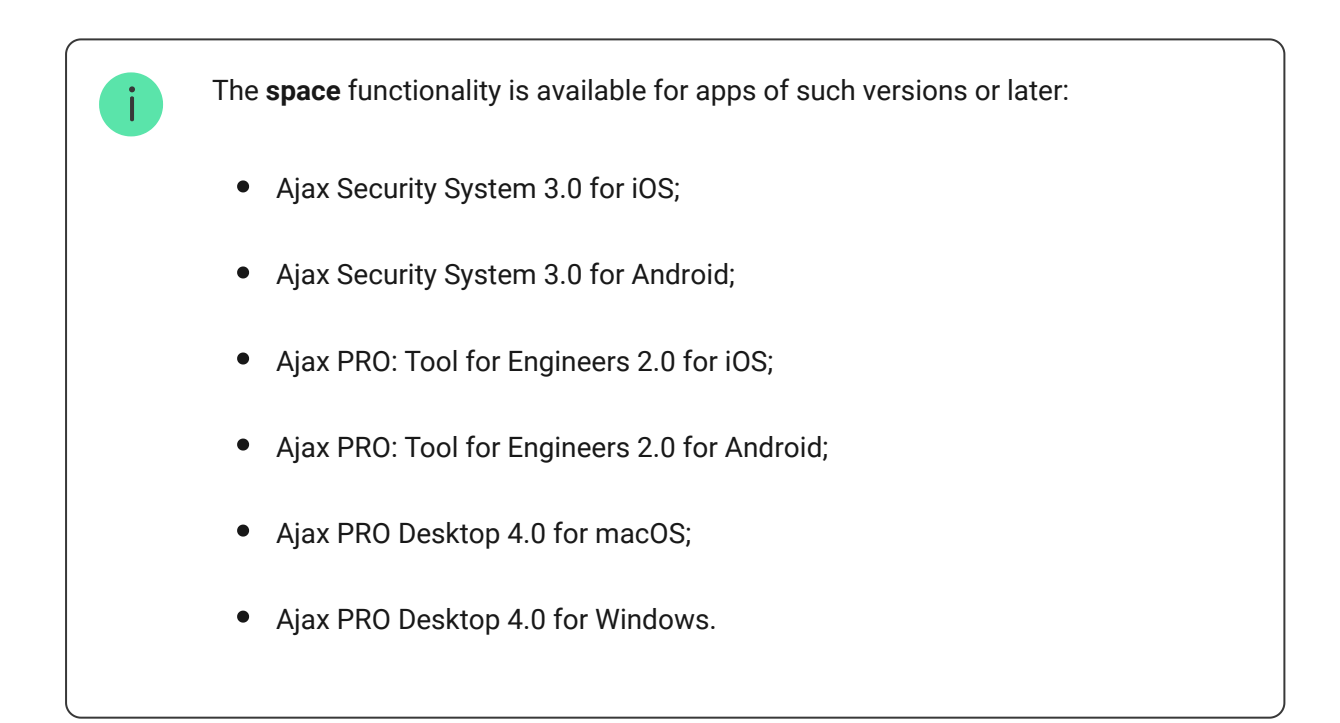

- 4. Add at least one virtual room.
- **5.** Add a **compatible hub** to the space. Ensure the hub is switched on and has internet access via Ethernet, Wi-Fi, and/or mobile network.
- **6.** Ensure the space is disarmed, and the hub is not starting an update by checking statuses in the Ajax app.

### Connecting to the hub

There are two ways to add devices in the **Ajax PRO app**: automatically and manually.

### Automatically Manually

### To add a device automatically:

- **1.** Open the **Ajax PRO app** and select the hub to which you want to add Transmitter Fibra.
- 2. Go to the **Devices** tab and click **Add device**.
- **3.** Select **Add all Fibra devices**. The hub will scan the Fibra lines. After scanning, all devices connected to the hub that have not been added to the system will be displayed.
- **4.** Select the desired device from the list. Upon selection, the LED indicator will flash to identify this device.
- Name the device, and select the room and security group if Group Mode is enabled. Click Save.

Once connected to the hub, the module will appear in the list of hub devices in the Ajax app. The device status update frequency in the list depends on the Jeweller/Fibra settings, with the default value of 36 seconds.

**Transmitter Fibra** works with only one hub. When connected to a new hub, the device stops sending events to the old one.

Adding the module to a new hub does not automatically remove it from the device list of the old hub. This must be done through the Ajax app.

## Adding a connected wired device

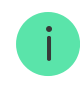

- 1. In the Ajax PRO app, go to the Devices 🕒 tab.
- 2. Find Transmitter Fibra in the device list.
- **3.** Click on the **Devices** menu under the integration module icon.
- 4. Click Add Device.
- **5.** Assign a name to the device.
- **6.** Select the wired zone to which the device will be physically connected.
- 7. Select a virtual room and a security group if the Group Mode is enabled.
- 8. Press Add Device. The device will be added within 30 seconds.

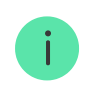

The device status update depends on the Jeweller/Fibra settings; the default value is 36 seconds.

If the connection attempt fails, verify that the wired connection is correctly set up before trying again. If the maximum number of devices (100 for Hub Hybrid) has already been added to the hub, you will receive an error notification while adding.

## Malfunctions

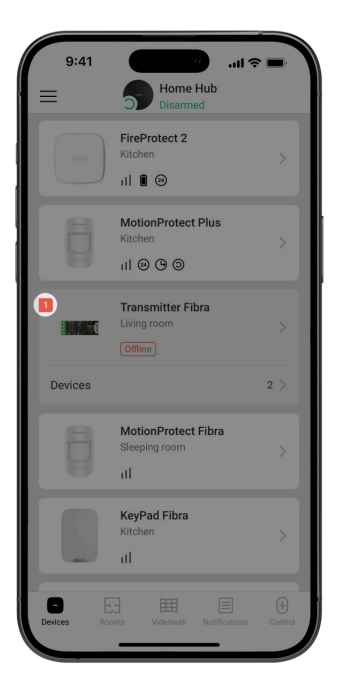

When a Transmitter Fibra malfunction is detected, the Ajax app displays a malfunction counter on the device icon. All malfunctions are indicated in the module states. Fields with malfunctions will be highlighted in red.

A malfunction is displayed if connection with a hub is lost.

### A malfunction of the connected device is displayed if:

- The device enclosure is open (tamper triggering).
- There is no connection between the integration module and the device (contacts damaged).
- Incorrect connection of resistors (resistor resistance error).
- Short circuit on the power supply line for the device.

### lcons

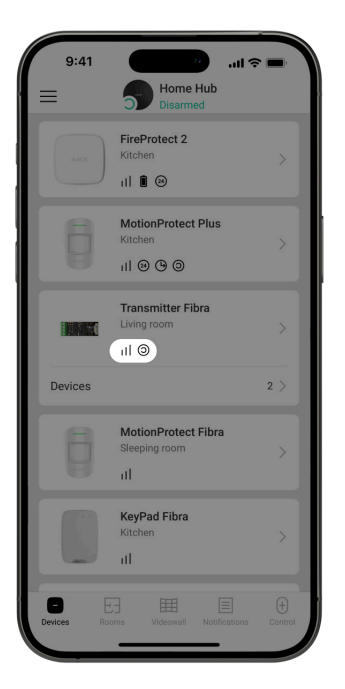

The icons in the app display some module states. To access them:

- **1.** Sign in to the **Ajax app**.
- 2. Select a hub.
- 3. Go to the **Devices** tab.

## **Transmitter Fibra icons**

| lcon         | Meaning                                                                                                    |
|--------------|----------------------------------------------------------------------------------------------------|
| 11           | Fibra signal strength – displays the signal strength between the hub and the integration module. Recommended value is 2–3 bars. |
| Ś            | A fire detector connected to Transmitter Fibra has registered an alarm.                                                         |
| (!)          | Transmitter Fibra has a malfunction. A list of malfunctions is available in the <b>States</b> of the integration module.        |
| <del>@</del> | Transmitter Fibra is disabled.<br>Learn more                                                                                    |
| 0 <u>~</u>   | Transmitter Fibra is disabled until the first event of disarming the system.                                                    |

|               | Learn more                                     |
|---------------|------------------------------------------------|
|               | The device was not transferred to the new hub. |
| $\rightarrow$ | Learn more                                     |

## Icons of connected devices

| lcon       | Meaning                                                                                                  |
|------------|----------------------------------------------------------------------------------------------------|
| Ų          | Chime function is enabled.                                                                               |
| (L)<br>(T) | Delay When Entering and/or Leaving is enabled.                                                           |
| (24)       | The device operates in the <b>Always active</b> mode.                                                    |
| 9          | The device will work when <b>Night Mode</b> is enabled.                                                  |
| ઝી         | The device state is OK.<br><i>Displayed for EOL, NC, NO, and Roller Shutter connections only.</i>        |
| ઝી         | The device is short-circuited.<br><i>Displayed for EOL, NC, NO, and Roller Shutter connections only.</i> |
| ٦          | The device tamper state is OK.*                                                                          |
| 5          | Device tamper alarm.*                                                                                    |
| $\square$  | The state of the intrusion sensors is OK.*                                                               |
| Ū          | Intrusion alarm.*                                                                                        |
| ¢          | The state of the auxiliary request button is OK.*                                                        |
| ¢          | Alarm when the auxiliary button is pressed.*                                                             |

| !              | The state of the panic button is OK.*                                               |
|----------------|-------------------------------------------------------------------------------------|
| ()             | Alarm when the panic button is pressed.*                                            |
| Ś              | The state of the fire sensor is OK.*                                                |
| \$             | The device has detected a fire alarm.*                                              |
| <b>S</b> \$\$  | The state of the gas sensor is OK.*                                                 |
| \$\$\$\$       | Alarm when the gas concentration is exceeded.*                                      |
| ÷              | The device state is OK.*                                                            |
| ¢              | Device malfunction is detected.*                                                    |
| ٥              | The state of the flooding sensor is OK.*                                            |
| ٥              | Alarm caused by the flooding.*                                                      |
| $[\mathbf{y}]$ | The state of the glass break sensor is OK.*                                         |
| S              | Glass break alarm.*                                                                 |
| <u>(</u> )↑    | The state of the high temperature sensor is OK.*                                    |
| <b>∬</b> ↑     | Alarm when the upper temperature limit is exceeded.*                                |
| Ŷ              | The state of the low temperature sensor is OK.*                                     |
| Ŷ              | Alarm when the lower temperature limit is exceeded.*                                |
| $\otimes$      | The state of the masking sensor is OK.*                                             |
| $\otimes$      | Masking alarm.*                                                                     |
| i i            | The state of the duress code device is OK.*                                         |
| iii i          | Alarm caused by the system disarming using the duress code device.*                 |
|                | The state of the vibration (seismic) sensor is OK.*                                 |
|                | Vibration (seismic) alarm.*                                                         |
| í              | The state of the device for which the custom type of event is selected is OK.*      |
| i              | The alarm of the device for which the custom type of event is selected.*            |
| <u>۞</u>       | The device is automatically <b>disabled due to exceeding the number of alarms</b> . |
| Ŷ              | The device is automatically <b>disabled by the restoration timer</b> .              |
| ₩<br>B         | The device is <b>disabled</b> by the system user.                                   |
| 165<br>05      | The device is <b>disabled</b> until the first event of disarming the system.        |

\* Icon is displayed for 2EOL and 3EOL connections only.

### States

| < в:         | 9:41 🗢 🖿<br>ack Transmitter Fibra          |
|--------------|--------------------------------------------|
|              | ®                                          |
| 0.           | Temperature<br>28°C                        |
| $\mathbb{V}$ | Fibra Signal Strength                      |
| Ŵ            | Connection via Fibra<br>Online             |
| 47           | Line Voltage<br>23,8 V                     |
| ±            | Power Supply for Connected Detectors<br>On |
| Ŷ            | Permanent Deactivation<br>No               |
| Y            | One-Time Deactivation<br>No                |
|              | Ajax Transmitter Fibra                     |

### **Transmitter Fibra states**

The states include information about the integration module and its operating parameters. You can find the states of Transmitter Fibra in the Ajax apps:

- 1. Go to the **Devices** tab.
- 2. Select Transmitter Fibra from the list.

| Parameter             | Meaning                                                                                               |
|-----------------------|----------------------------------------------------------------------------------------------------|
|                       | Clicking the (i) opens the list of the Transmitter<br>Fibra malfunctions.                             |
| Malfunction           | The field is displayed only if a malfunction is detected.                                             |
| Fibra signal strength | Fibra signal strength between Transmitter Fibra<br>and the hub. The recommended value is 2–3<br>bars. |

|                                      | Fibra is the protocol for transmitting Transmitter<br>Fibra events and alarms.                                                                                                    |
|--------------------------------------|----------------------------------------------------------------------------------------------------|
|                                      | Learn more                                                                                                    |
|                                      | Connection status on the Fibra line between<br>Transmitter Fibra and the hub:                                                                                                    |
| Connection via Fibra                 | • <b>Online</b> — the device is connected to the hub. Normal status.                                                                                                    |
|                                      | • Offline — the device is not connected to the hub. Check the device connection.                                                                                                   |
| Line voltage                         | The voltage value on the Fibra line to which the integration module is connected.                                                                                                  |
|                                      | The status of the power supply for connected detectors 10.5–15 V=, up to 50 mA:                                                                                                    |
| Power Supply for Connected Detectors | • <b>On</b> – the power supply is enabled.                                                                                                    |
|                                      | • <b>Off</b> – the power supply is disabled.                                                                                                    |
|                                      | The status of the device permanent deactivation setting:                                                                                                    |
|                                      | • <b>No</b> – the device operates in the normal mode and transmits all events.                                                                                                    |
| Permanent Deactivation               | • Entirely — the device is completely excluded from the system operation by the hub admin. The device does not execute system commands and does not report alarms or other events. |
|                                      | Learn more                                                                                                    |
| One-Time Deactivation                | The status of the device one-time deactivation setting:                                                                                                    |
|                                      | <ul> <li>No – the device operates in the normal mode.</li> </ul>                                                                                                    |
|                                      | • <b>Entirely</b> – the device is completely excluded from the system operation until the first event of disarming the system. The device                                          |

|            | does not execute system commands and does not report alarms or other events.                                                  |
|------------|----------------------------------------------------------------------------------------------------|
|            | Learn more                                                                                                    |
| Firmware   | Device firmware version.                                                                                                    |
| Device ID  | Transmitter Fibra ID. Also available on the board<br>of the integration module, the back of the<br>casing, and its packaging. |
| Device No. | Number of the device loop (zone).                                                                                             |
| Line No.   | The number of the Fibra line to which<br>Transmitter Fibra is connected.                                                      |

## States of connected devices

The states display information about the device and its operating parameters. You can find the states of the device connected to Transmitter Fibra in the Ajax apps:

- 1. Go to the **Devices •** tab.
- 2. Find Transmitter Fibra in the list.
- **3.** Click on **Devices** under the Transmitter Fibra icon.
- 4. Select the device from the list.

| Parameter                          | Meaning                                                                                       |
|------------------------------------|-----------------------------------------------------------------------------------------------|
|                                    | Clicking the $(i)$ opens the list of the connected wired device malfunctions.                 |
| Malfunction                        | The field is displayed only if a malfunction is detected.                                     |
| Name of the connected wired device | Connection status on the line between<br>Transmitter Fibra and the connected wired<br>device: |

|                                                                                                 | <ul> <li>Online – the device is connected to<br/>Transmitter Fibra. Normal status.</li> <li>Offline – the device is not connected to<br/>Transmitter Fibra. Check the device<br/>connection.</li> </ul>                                                                                                    |
|-------------------------------------------------------------------------------------------------|----------------------------------------------------------------------------------------------------|
| Device state<br>Displayed for Without EOL, EOL, and Roller<br>Shutter connection types          | <ul> <li>The status of the connected wired device:</li> <li>OK – the device is operating normally.</li> <li>Alert – the device has detected an alarm.</li> <li>Contacts Damaged – displayed if there is a broken connection with the device. State is only available in case of an EOL NC connection.</li> <li>No data – displayed when no information has been received from the hub yet.</li> </ul> |
| Tamper sensor<br>Displayed for 2EOL and 3EOL connection types                                   | <ul> <li>Tamper status of the connected wired device:</li> <li>OK – the tamper is operating normally.</li> <li>Alert – the alarm of a device tamper.</li> <li>No data – displayed when no information has been received from the hub yet.</li> </ul>                                                                                                    |
| "Name of the selected event type" sensor<br><b>Displayed for 2EOL and 3EOL connection types</b> | <ul> <li>The status of the connected wired device:</li> <li>OK – the connected device is operating normally.</li> <li>Alert – the connected device has detected an alarm.</li> <li>Shorted out – terminals to which the device is connected are short-circuited.</li> <li>No data – displayed when no information has been received from the hub yet.</li> </ul>                                      |
| Always Active                                                                                   | If the option is enabled, the device connected to<br>Transmitter Fibra is constantly armed and<br>reports alarms.                                                                                                    |

|                                                    | You can configure the option only for certain<br>event types.<br>Learn more                                                                                                    |
|----------------------------------------------------|----------------------------------------------------------------------------------------------------|
| Device resistance                                  | The total resistance of the resistor(s) connected to the device is measured automatically.                                                                                         |
| Displayed for EOL, 2EOL, and 3EOL connection types | Values can also be set manually in 100-ohm increments.                                                                                                    |
|                                                    | Allows the user to disable the device without removing it from the system.                                                                                                    |
|                                                    | Two options are available:                                                                                                    |
|                                                    | <ul> <li>No — the device operates in the normal<br/>mode and transmits all events.</li> </ul>                                                                                      |
|                                                    | • Entirely — the device is completely excluded from the system operation by the hub admin. The device does not execute system commands and does not report alarms or other events. |
|                                                    | Learn more                                                                                                    |
| Permanent Deactivation                             | You can also separately configure the device disconnection:                                                                                                    |
|                                                    | • <b>By number of alarms</b> – the device is automatically disconnected by the system when the set number of alarms is exceeded.                                                   |
|                                                    | • <b>By timer</b> — the device is automatically disconnected when the restoration timer expires.                                                                                   |
|                                                    | The feature is configured in the Ajax PRO apps.                                                                                                    |
|                                                    | Learn more                                                                                                    |
| One-Time Deactivation                              | The status of the device one-time deactivation setting:                                                                                                    |
|                                                    | <ul> <li>No — the device operates in the normal mode.</li> </ul>                                                                                                    |

|                                   | <ul> <li>Entirely – the device is completely excluded<br/>from the system operation until the first<br/>event of disarming the system. The device<br/>does not execute system commands and<br/>does not report alarms or other events.</li> </ul>                                                                                                    |
|-----------------------------------|----------------------------------------------------------------------------------------------------|
| Alarm F                           | Reaction                                                                                                    |
| Operating Mode                    | <ul> <li>Shows how the detector reacts to alarms:</li> <li>Instant Alarm – the armed detector immediately reacts to a threat and raises the alarm.</li> <li>Entry/Exit – when a delay is set, the armed device starts the countdown and doesn't raise the alarm even if triggered until the countdown ends.</li> <li>Follower – the detector inherits the delays from Entry/Exit detectors. However, when the Follower is triggered individually, it immediately raises the alarm.</li> </ul> |
| Delay When Entering, s            | Delay time when entering: 5 to 120 seconds.<br>Delay when entering (alarm activation delay) is<br>the time the user has to disarm the security<br>system after entering the secured area.                                                                                                    |
| Delay When Leaving, s             | Delay time when leaving: 5 to 120 seconds.<br>Delay when leaving (arming delay) is the time<br>the user has to leave the secured area after<br>arming.<br>Learn more                                                                                                    |
| Arm in Night Mode                 | When this option is enabled, the device will<br>enter the armed mode when the system is set to<br><b>Night Mode</b> .                                                                                                    |
| Night Mode Delay When Entering, s | Delay time when entering in <b>Night Mode</b> : 5 to 120 seconds.                                                                                                    |

|                                  | Delay when entering (alarm activation delay) is<br>the time the user has to disarm the security<br>system after entering the secured area.                                                      |
|----------------------------------|----------------------------------------------------------------------------------------------------|
| Night Mode Delay When Leaving, s | Delay when leaving in <b>Night Mode</b> : 5 to 120<br>seconds.<br>Delay when leaving (arming delay) is the time<br>the user has to leave the secured area after<br>arming.<br><b>Learn more</b> |
| Wired input                      | Transmitter Fibra zone number to which a wired device is connected.                                                                                                    |
| Device No.                       | Device loop (zone) number.                                                                                                    |

## Settings

| 9:41                                                                                                    | a                              |         |
|----------------------------------------------------------------------------------------------------|--------------------------------|---------|
| < Back                                                                                                    | Transmitter Fibra              |         |
| Name<br>Transmitter Fi                                                                                                    | ibra                           |         |
| Room<br>Corridor                                                                                                    |                                | ٥       |
| Power Supply for Connected Detectors                                                                                                    |                                |         |
| Connected De                                                                                                    | etectors Current Cons<br>30mA  | umption |
| 0                                                                                                    | O                              | 50      |
| Set the maximum consumption for devices that require<br>power supply from transmitter. This value helps to<br>determine if all devices have enough power from the line<br>in current system configuration. |                                |         |
| ALERT WITH A SI                                                                                                    | IREN                           |         |
| If power supp<br>out                                                                                                    | ly for detectors is sho        |         |
| $\sim$                                                                                                    |                                |         |
| Fibra :                                                                                                    | Signal Strength Test           | >       |
| User (                                                                                                    | Guide                          | >       |
| Of Perma                                                                                                    | an <del>ent Deactivation</del> |         |

## **Transmitter Fibra settings**

To change the Transmitter Fibra settings in the Ajax app:

- **1.** Go to the **Devices -** tab.
- 2. Select Transmitter Fibra from the list.
- **3.** Go to **Settings** by clicking on the O icon.
- **4.** Set the required settings.
- 5. Click **Back** to save the new settings.

| Settings                             | Meaning                                                                                                    |
|--------------------------------------|----------------------------------------------------------------------------------------------------|
| Name                                 | Name of the module. Displayed in the list of hub<br>devices, SMS text, and notifications in the event<br>feed. |
|                                      | To change the name of the device, click on the text field.                                                     |
|                                      | The name can contain up to 12 Cyrillic characters or up to 24 Latin characters.                                |
| Room                                 | Selecting the virtual room to which Transmitter<br>Fibra is assigned.                                          |
|                                      | The room name is displayed in the text of SMS and notifications in the event feed.                             |
| Power Supply for Connected Detectors | Enable power supply 10.5–15 V, up to 50 mA for the connected detector.                                         |
|                                      | The option is disabled by default.                                                                             |

Set the current consumption when the power supply for the connected detector is enabled. Adjust the current value from 10 to 50 mA.

| Connected Detectors Current Consumption                         | i Set the maximum consumption<br>for devices that require power<br>supply from the integration<br>module. This value helps to<br>determine if all devices have<br>enough power supply from the<br>line in current system<br>configuration.                                                                                                    |
|-----------------------------------------------------------------|----------------------------------------------------------------------------------------------------|
| Alert with a siren if power supply for detectors is shorted out | When this option is enabled, the <b>sirens</b> added<br>to the system will activate in case of a short<br>circuit of the power supply for detectors.<br>The option is enabled by default.                                                                                                    |
| Fibra Signal Strength Test                                      | Switches the device to the Fibra signal strength testing mode.                                                                                                    |
| User Guide                                                      | Opens Transmitter Fibra user guide in the Ajax<br>app.                                                                                                    |
| Permanent Deactivation                                          | <ul> <li>Allows the user to deactivate the device without removing it from the system.</li> <li>Two options are available:</li> <li>No – the device operates in the normal mode and transmits all events.</li> <li>Entirely – the device does not execute system commands and does not participate in automation scenarios, and the system ignores alarms and other device notifications.</li> <li>Learn more</li> </ul> |

|                       | Allows the user to disable events of the device until the first disarm.                                                                                                    |
|-----------------------|----------------------------------------------------------------------------------------------------|
|                       | Two options are available:                                                                                                    |
| One-Time Deactivation | • No — the device operates in the normal mode.                                                                                                    |
|                       | <ul> <li>Entirely – the device is completely excluded<br/>from the operation of the system until the<br/>first disarm. The device does not execute<br/>system commands and does not report<br/>alarms or other events.</li> </ul> |
|                       |                                                                                                    |
| Delete Device         | Unpairs the device, disconnects it from the hub, and deletes its settings.                                                                                                    |

### Settings of connected devices

To change the connected device settings, in the Ajax app:

- **1.** Go to the **Devices •** tab.
- 2. Find Transmitter Fibra in the list.
- 3. Click on **Devices** under the Transmitter Fibra icon.
- 4. Select the device from the list.
- **5.** Go to **Settings** by clicking on the  $\bigotimes$  icon.
- 6. Set the parameters.
- 7. Click **Back** to save the new settings.

Without EOL EOL 2EOL 3EOL Roller Shutter

| Setting | Meaning |
|---------|---------|
|         |         |

|                     | Wired device name. Displayed in the list of hub<br>devices, SMS text, and notifications in the event<br>feed.                    |
|---------------------|----------------------------------------------------------------------------------------------------|
| Name                | To change the name, click on the text field.                                                                                     |
|                     | The name can contain up to 12 Cyrillic characters or up to 24 Latin characters.                                                  |
|                     | Selecting the device's virtual room.                                                                                             |
| Room                | The room name is displayed in the text of SMS and notifications in the event feed.                                               |
|                     | Selecting the connection type of a third-party device:                                                                           |
|                     | Without EOL                                                                                                    |
| Input type          | • EOL                                                                                                    |
|                     | • 2EOL                                                                                                    |
|                     | • 3EOL                                                                                                    |
|                     | Roller Shutter                                                                                                    |
|                     | Selecting the normal contact state of the connected device:                                                                      |
| Default State       | Normally closed                                                                                                    |
|                     | Normally open                                                                                                    |
|                     | Selecting the sensor mode of the connected device:                                                                               |
| Sensor Mode         | Notify of Alarms                                                                                                    |
|                     | Switch Arming Modes                                                                                                    |
| Arm Switch Settings | Configuring the arm switch if the <b>Switch Arming</b><br><b>Modes</b> option is selected for the <b>Sensor Mode</b><br>setting: |
|                     | • selecting arming <b>Preset Action</b>                                                                                          |

|                | <ul> <li>selecting Security Objects to be controlled<br/>by KeyArm</li> </ul>                                                                                                    |
|----------------|----------------------------------------------------------------------------------------------------|
|                | Learn more                                                                                                    |
| Type of Event  | Selecting an event type for the connected<br>device. Refer to the <b>Event types of wired</b><br><b>devices</b> section for more information.<br>The text of notifications in the event feed and<br>SMS, as well as the code transmitted to the<br>security company monitoring station depends<br>on the selected event type.<br><i>This setting is available if</i> <b>Notify of Alarms</b><br><i>option is selected for the</i> <b>Sensor Mode</b> <i>setting</i> .                                                                                                    |
| Operating Mode | <ul> <li>The operating mode of the connected device:</li> <li>Bistable – for example, an opening detector.<br/>After an alarm, a restoration event is sent if<br/>the detector returns to the normal state.</li> <li>Pulse – for example, a motion detector.<br/>After an alarm, no restoration message is<br/>sent if the detector returns to a normal<br/>state.</li> <li>Be sure to set a type that matches the<br/>connected device.</li> <li>The pulsed detector in the bistable mode<br/>generates unnecessary restoration events.</li> <li>A bistable detector in pulsed mode, on the<br/>contrary, will not send restoration events.</li> </ul> |

| Always Active                        | If the option is enabled, the device connected to<br>Transmitter Fibra is constantly armed and<br>reports alarms.<br>You can configure the option only for certain<br>event types.<br><i>This setting is available if Notify of Alarms</i><br><i>option is selected for the Sensor Mode setting.</i><br>Learn more          |
|--------------------------------------|----------------------------------------------------------------------------------------------------|
| Pulse time                           | <ul> <li>Pulse time of a device for detecting an alarm:</li> <li>20 ms.</li> <li>100 ms (by default).</li> <li>1 s.</li> <li>An alarm will be activated if the pulse from the device lasts longer than specified in this setting. This can be used to filter false triggerings.</li> </ul>                                  |
| Alert with a siren if alarm detected | If the option is enabled, the <b>sirens</b> connected<br>to the system are activated when an alarm is<br>detected.                                                                                                    |
| Chime Settings                       | Opens the Chime settings. The function works<br>only for bistable devices.<br>Notifications will not work for sensors in pulse<br>mode or Always active mode.<br>Learn more                                                                                                    |
| Alarm Reaction                       |                                                                                                    |
| Operating Mode                       | <ul> <li>Specify how this device will react to alarms:</li> <li>Instant Alarm – the armed detector immediately reacts to a threat and raises the alarm.</li> <li>Entry/Exit – when a delay is set, the armed device starts the countdown and doesn't raise the alarm even if triggered until the countdown ends.</li> </ul> |

|                                   | <ul> <li>Follower – the detector inherits the delays<br/>from Entry/Exit detectors. However, when<br/>the Follower is triggered individually, it<br/>immediately raises the alarm.</li> </ul>                                           |
|-----------------------------------|----------------------------------------------------------------------------------------------------|
| Delay When Entering, s            | Delay time when entering: 5 to 120 seconds.<br>Delay when entering (alarm activation delay) is<br>the time the user has to disarm the security<br>system after entering the secured area.                                               |
| Delay When Leaving, s             | Delay time when leaving: 5 to 120 seconds.<br>Delay when leaving (arming delay) is the time<br>the user has to leave the secured area after<br>arming the system.<br>Learn more                                                         |
| Arm in Night Mode                 | If the option is enabled, the device connected to<br>the integration module will switch to armed<br>mode when the system is set to <b>Night Mode</b> .                                                                                  |
| Night Mode Delay When Entering, s | Delay time when entering in <b>Night Mode</b> : 5 to<br>120 seconds.<br>Delay when entering (alarm activation delay) is<br>the time the user has to disarm the security<br>system after entering the secured area.<br><b>Learn more</b> |
| Night Mode Delay When Leaving, s  | Delay when leaving in <b>Night Mode</b> : 5 to 120 seconds.<br>Delay when leaving (arming delay) is the time the user has to leave the secured area after arming.<br>Learn more                                                         |

Allows the user to disable the device without removing it from the system.

Two options are available:

- No the device operates in the normal mode and transmits all events.
- Entirely the device is completely excluded from the system operation by the hub admin. The device does not execute system commands and does not report alarms or other events.

#### Learn more

You can also separately configure disconnecting of the device:

- **By number of alarms** the device is automatically disconnected by the system when the set number of alarms is exceeded.
- **By timer** the device is automatically disconnected when the restoration timer expires.

The feature is configured in the Ajax PRO apps.

#### Learn more

Allows the user to disable events of the device until the first event of disarming the system.

Two options are available:

- No the device operates in the normal mode and transmits all events.
- Entirely the device is completely excluded from the system operation until the first event of disarming the system. The device does not execute system commands and does not report alarms or other events.

#### Learn more

#### Permanent Deactivation

#### One-Time Deactivation

### Indication

Section is work-in-progress.

## **Functionality testing**

The Ajax system offers several types of tests to help select the correct installation place for the devices. The tests do not start immediately; however, the waiting time does not exceed the duration of one "hub-device" polling interval. You can check and configure the polling interval in the hub settings (Hub  $\rightarrow$  Settings  $\textcircled{O} \rightarrow$  Jeweller/Fibra).

### To run a test, in the Ajax app:

- 1. Select the required hub.
- 2. Go to the Devices 🕒 tab.
- 3. Select Transmitter Fibra from the list.
- 4. Go to the Settings 🔅.
- 5. Run the Fibra Signal Strength Test.

## **Device placement**

Follow these recommendations when designing the system project for an object. Only professionals should design and install the Ajax system. The list of authorized Ajax partners is **available here**.

### Installing into a wired device

Transmitter Fibra should be installed inside the wired detector casing. The module requires a space with the following minimum dimensions: 40 × 15 × 12.2 mm. Installation inside the wired detector casing protects Transmitter Fibra from external impacts and secures it with a tamper alarm.

## How not to install Transmitter Fibra

- **1.** In places where temperature and humidity levels exceed the permissible limits, as this can damage the module.
- **2.** In places with low or unstable Fibra signal strength, as this might cause a loss of connection with the hub.

## Fibra signal strength

The Fibra signal strength is determined by the number of undelivered or corrupted data packages over a certain period of time. The icon || on the **Devices** tab indicates the signal strength:

- Three bars excellent signal strength.
- **Two bars** good signal strength.
- **One bar** low signal strength, stable operation is not guaranteed.
- Crossed out icon no signal.

What is Fibra Signal Strength Test

## **Lines Power Supply Test**

The test simulates the maximum energy consumption of devices connected to the hub. If the system passes the test successfully, all its devices have enough power supply in any situation.

> If the connected third-party device requires power supply from Transmitter Fibra, make sure you set the correct **Connected Detectors Current Consumption** value in the Transmitter Fibra settings. It is required for the accurate Lines Power Supply Test results.

### What is Lines Power Supply Test

After the test, the app displays a notification with the status of each line:

• Test passed.

- Test passed with malfunctions.
- Test failed.

## Designing

It is crucial to design the system project properly to ensure the correct installation and configuration of the devices. The design must consider the number and types of devices at the object, their exact locations and installation heights, the length of wired Fibra lines, the type of cable used, and other parameters. Refer to **the article** to learn tips for designing the Fibra system project.

## Cable length and type

### For Transmitter Fibra

The maximum range of a wired connection using the **Beam (Radial wiring)** topology is 2,000 meters, and using the **Ring** topology - 500 meters.

### **Recommended cable types:**

- U/UTP cat.5,  $4 \times 2 \times 0.51$  with copper conductor.
- Signal cable 4 × 0.22 with copper conductor.

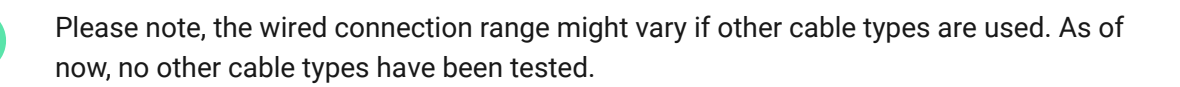

### For wired devices of third-party manufacturers

The maximum cable length for connecting third-party devices to Transmitter Fibra is 3 meters.

• **Recommended cable type** – Signal cable 4 × 0.22 with copper conductor.

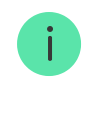

To connect a wired device to Transmitter Fibra, we recommend using the accessory 5-pin cable. It has the required connector and is designed to place the integration module inside the wired detector casing.

## Verification using a calculator

To ensure that the project is designed correctly and the system functions as intended in practice, we have developed a **Fibra power supply calculator**. It helps to check the communication quality and cable length for wired Fibra devices when designing the system project.

### **Preparing for installation**

### Cable arrangement

Before laying cables, check the electrical and fire safety regulations applicable in your region. Strictly follow these standards and regulations. Tips for cable arrangement are available in **this article**.

## **Cable routing**

Before beginning the installation, we strongly advise reviewing the **Device placement** section thoroughly. Stick to the outlined system project without deviation. Violation of the basic Transmitter Fibra installation rules and the recommendations of this manual may lead to incorrect operation, as well as loss of connection with the device. Tips for cable routing are available in **this article**.

### Preparing cables for connection

First, remove the insulation layer and strip the cable with a special insulation stripper. The ends of the wires inserted into the device terminals must be tinned or crimped with a sleeve. It ensures a reliable connection and protects the conductor from oxidation. Tips for preparing the cables are available in **this article**.

## Installation

- 1. Turn off the power of lines in the Ajax PRO app:
  - Hub  $\rightarrow$  Settings  $\bigotimes \rightarrow$  Lines  $\rightarrow$  Lines Power Supply.
- **2.** Route the cable to connect Transmitter Fibra to the hub casing. Connect the wires to the required hub line.

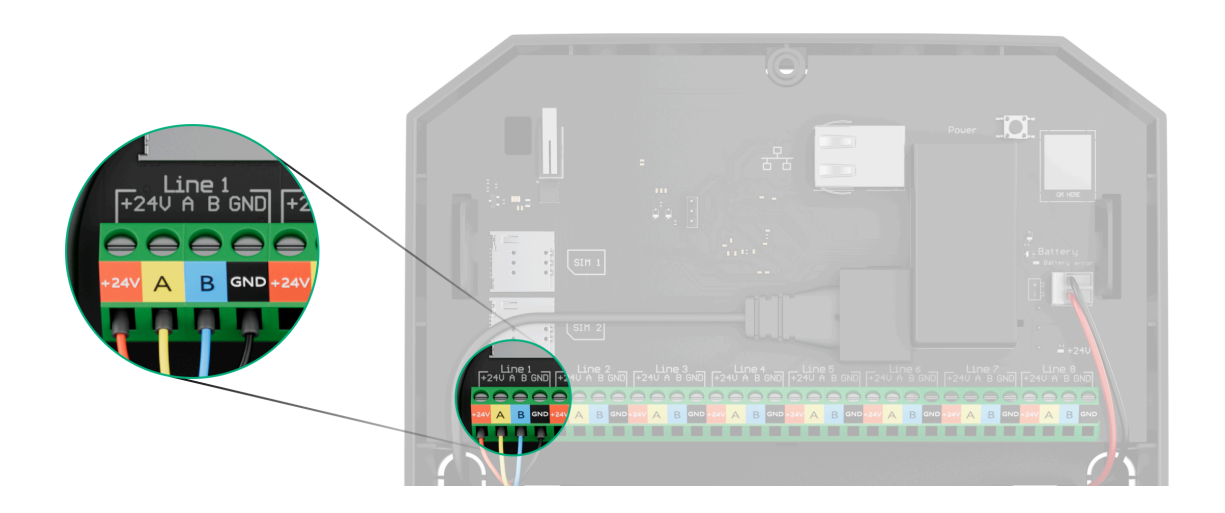

- +24V 24 V= power terminal.
  A, B signal terminals.
  GND ground.
- **3.** Prepare cable holes in the wired detector casing, inside which Transmitter Fibra will be installed.
- **4.** Connect the wires to the Transmitter Fibra input terminals according to the diagram below. Ensure the correct polarity and order of the wire connections. Firmly secure the cable to the terminals.

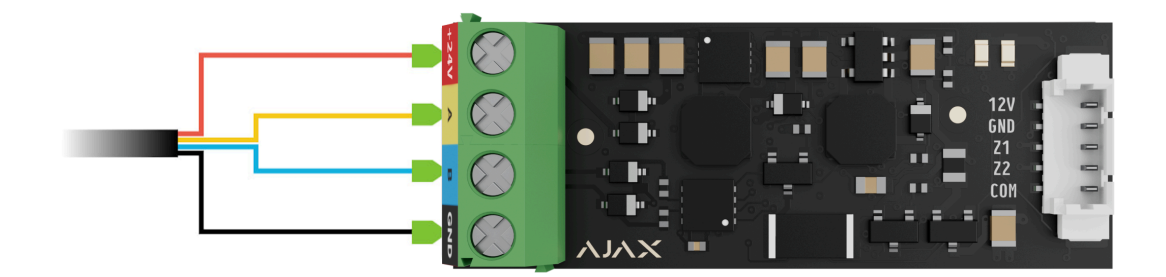

**1.** If Transmitter Fibra is not the last device on the Fibra line, prepare a second cable in advance. Connect the wires to the Transmitter Fibra terminals according to the figure below.

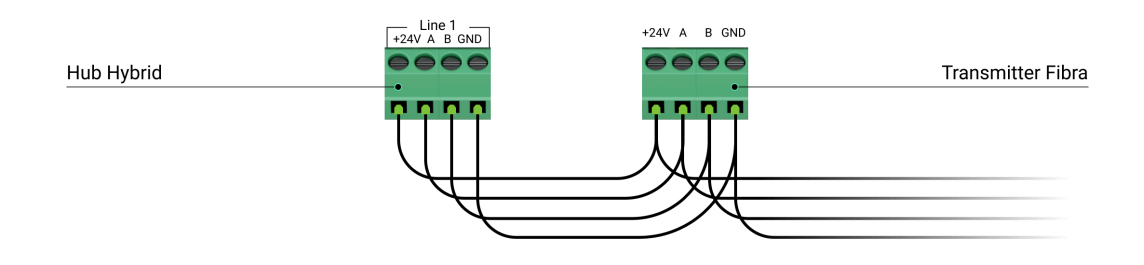

2. If Transmitter Fibra is the last device on the line and you are using the Beam (Radial) connection, install a terminating resistor on the two contacts by connecting it to the signal terminals of the integration module. Terminating resistor (120 Ohm) is included in the hub complete set.

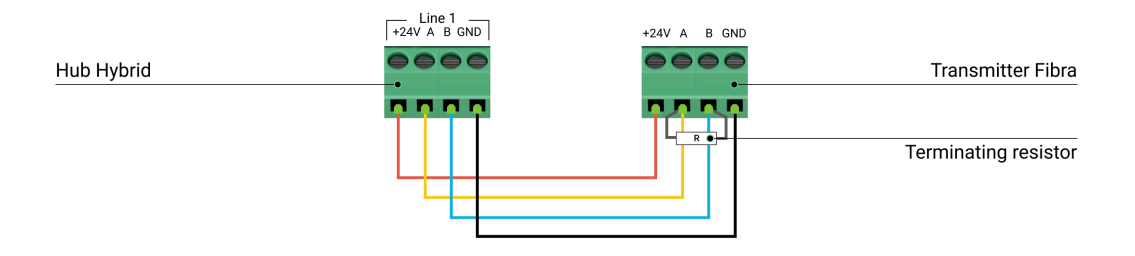

- **5.** Connect the bundled accessory 5-pin cable to the Transmitter Fibra output terminal.
- **6.** Connect the wires to the output terminals of the third-party device. The wiring diagram can be found in the user manual provided by the manufacturer of the wired device. Ensure the correct polarity and order of the wire connections. Firmly secure the cable to the terminals.

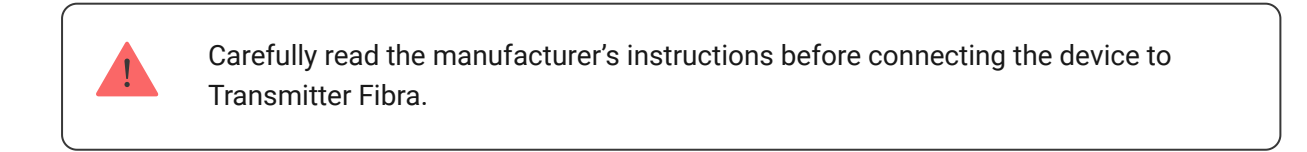

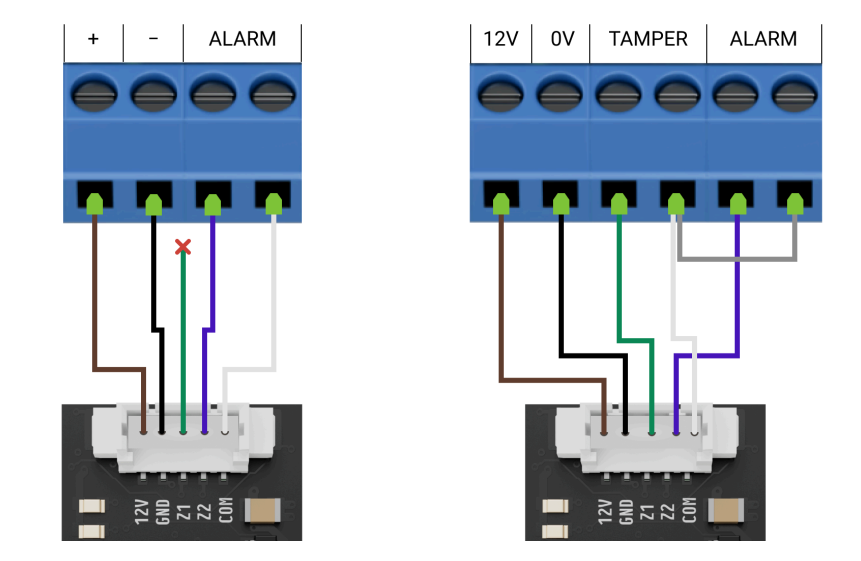

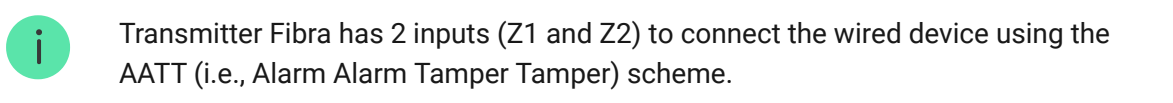

- 7. Turn on the lines power supply in the Ajax PRO app:
  - Hub  $\rightarrow$  Settings  $\bigotimes \rightarrow$  Lines  $\rightarrow$  Lines Power Supply.
- 8. Add Transmitter Fibra to the hub.
- 9. Add a wired device to the system.
- **10.** Run the module **functionality testing**.

### Maintenance

Transmitter Fibra does not require maintenance when mounted in the wired device casing.

### **Technical specifications**

All technical specifications of Transmitter Fibra

**Compliance with standards** 

**Complete set** 

- 1. Transmitter Fibra.
- 2. Accessory 5-pin cable.
- **3.** Quick start guide.

### Warranty

Warranty for the Limited Liability Company "Ajax Systems Manufacturing" products is valid for 2 years after the purchase.

If the device does not function correctly, please contact Ajax Technical Support first. In most cases, technical issues can be resolved remotely.

### Warranty Obligations

**User Agreement** 

### **Contact Technical Support:**

- Email
- Telegram

Email

Subscribe